## คู่มือการใช้งาน

# Data Logger รุ่น iLog

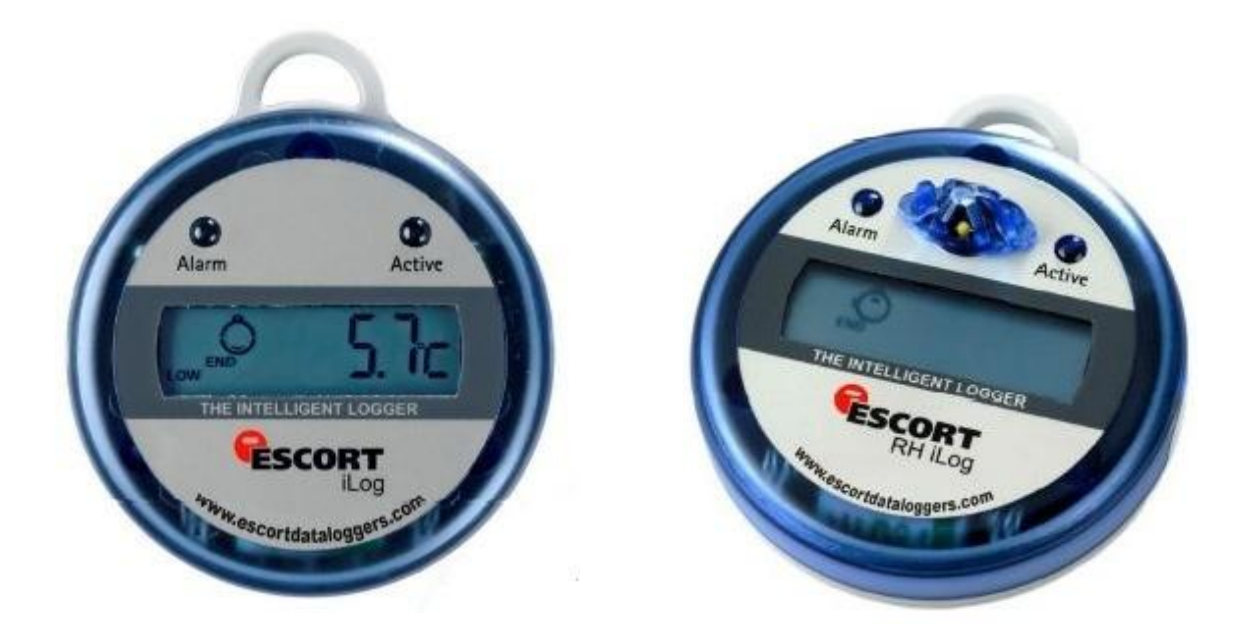

ESC-VIIN-D32

ESC-VIHS-D32

บริษัทเซสท์-เมด จำกัด 896/1-2 ชั้น 3 อาคารสำนักงาน เอสวีซิตี้ ทาวเวอร์ 1 ถนนพระราม 3 แขวงบางโพงพาง เขตยานนาวา กรุงเทพมหานคร 10120 โทรศัพท์: 02 682 9151-4 โทรสาร: 02 682 9155 อีเมล: support@zest-med.com www.zest-med.com

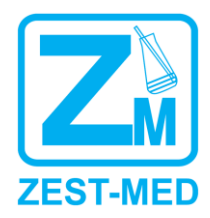

ZZM-ESC-MAN

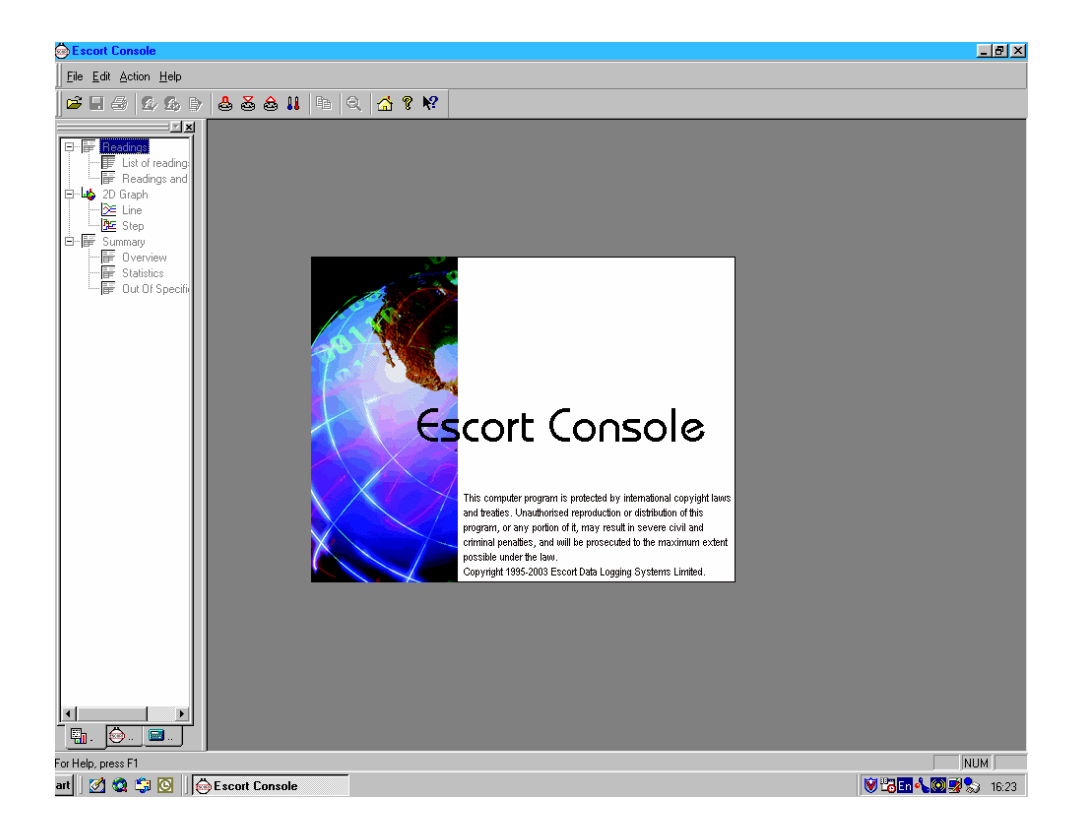

#### เริ่มต้น ป้อนุโปรแกรม ที่ต้องการ

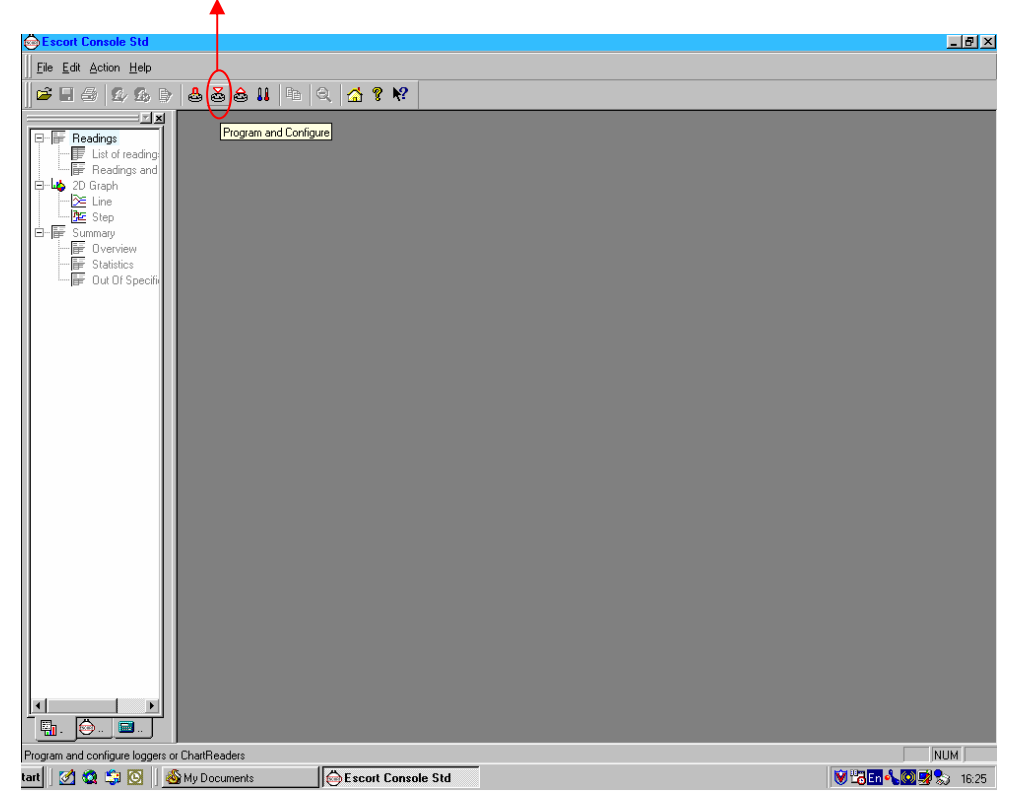

## 1. ต่อสาย Serial Port ของ Logger เข้ากับ Computer

เลือก ปุ่ม Program and Configure

| 💩 Escort Console Std                          |                                                                                                    |
|-----------------------------------------------|----------------------------------------------------------------------------------------------------|
| <u>File E</u> dit <u>A</u> ction <u>H</u> elp |                                                                                                    |
| 🖆 🖩 🗿 🕼 🕼 👌 💩 💩 🕯                             | 11 🖻 Q 🚮 ? N?                                                                                                    |
|                                               | Program and Configure Welcome to the Escott program and configuration wizad. This will rehieve information from loggers and/or ChatReaders through the communication pot(s) to allow you to configure the various relifings. Please ensure all loggers are in an interface and/or ChatReaders are also connected to the communication pot(s) of this compute. Press Next when ready to proceed |
| For Help, press F1                            | NUM                                                                                                    |

ตรวจสอบว่าได้ต่อ Logger กับ Computer เรียบร้อย ?
 จากนั้นกดปุ่ม Next

| 💩 Escort Console Std                                |                                                                                                    | _ 8 × |
|-----------------------------------------------------|----------------------------------------------------------------------------------------------------|-------|
| <u>File</u> <u>E</u> dit <u>Action</u> <u>H</u> elp |                                                                                                    |       |
| 🖻 🖬 🎒 🙆 🗛 🖻                                         | 🕹 🕹 💩 👪 🖻 🍳 🚮 🔋 🕺                                                                                                    |       |
| For Help, press F1                                  | Program and Contigure       Ine communication pots are now being checked for E scott products that you want to program and configure (by putting a check in the entryl) you may click. Next when you are ready to continue.         Ready       Search         Description       Serial Num         Product Code       Search         Quercel       K Bestart         Quercel       K Bestart         Ready       Search |       |

#### 5. โปรแกรมจะทำการ Search หา Logger โดยอัตโนมัติ

| Scort Console Std                                                                                                    |
|----------------------------------------------------------------------------------------------------|
| Elle Edit Action Help                                                                                                    |
| 🖆 🖩 🗟 💯 🖧 🖻 🍓 🍓 👪 🖻 🔍 🚮 🔋 🛠                                                                                                    |
| Program and Configure         Program and Configure         Program and Configure         Program and Configure         Program and configure by putting a check of for Escort products that you want to program and configure by putting a check in the entryl you may click. Next when you are ready to uton fue the program and configure by putting a check in the entryl you may click. Next when you are ready to uton fue the program         Program and configure by putting a check in the entryl you may click. Next when you are ready to uton fue the program and configure by putting a check in the entryl you may click. Next when you are ready to uton fue the program         Program and configure by putting a check in the entryl you may click. Next when you are ready to uton fue the program.         Program and configure by putting a check in the entryl you may click. Next when you are ready to uton fue the program.         Program       Ready Search Details Statup Summay Program         MIBD 326804       MI-IN-D-2L |
| LUk:     Search       Cancel     K Bestart     < Back                                                                                                    |
|                                                                                                    |

เมื่อพบแล้วจะปรากฏรายละเอียดของ Logger
 กดปุ่ม Next เพื่อทำการโปรแกรมต่อ

| 🔹 Escort Console Std                                                                                                    | ₽ × |
|----------------------------------------------------------------------------------------------------|-----|
| Elle Edit Action Help                                                                                                    |     |
|                                                                                                    |     |
| Else Edit Action Help         Image: Status         Image: Status |     |
| Cancel     K Bestart     K Bestart                                                                                                    |     |
|                                                                                                    |     |
|                                                                                                    | 1   |

- 8. ป้อนข้อมูลเพื่อโปรแกรม Logger ตามต้องการ
- Description : พิมพ์ชื่อภาษาอังกฤษ
- Maximum : ใส่อุณหภูมิช่วงสูงสุด ของ Rang ที่ต้องการ
- Minimum : ใส่อุณหภูมิช่วงต่ำสุด ของ Rang ที่ต้องการ
- Increment : ใส่ความ ละเอียดของการรายงานอุณหภูมิ กรณีออก นอก Range เช่นถ้าตั้ง Range ไว้ Min 2°C Max 8°C ตั้ง Increment 1, อุณหภูมิที่ออกนอก Range จะรายงาน 2-3°C, 3-4°C, 4-5°C, 5-6°C กี่นาที ตั้ง Increment 2, จะ รายงานว่าออกนอก Range 2-4°C, 4-6°C, 6-8°C,...°C กี่นาที
- 9. กดปุ่ม Next

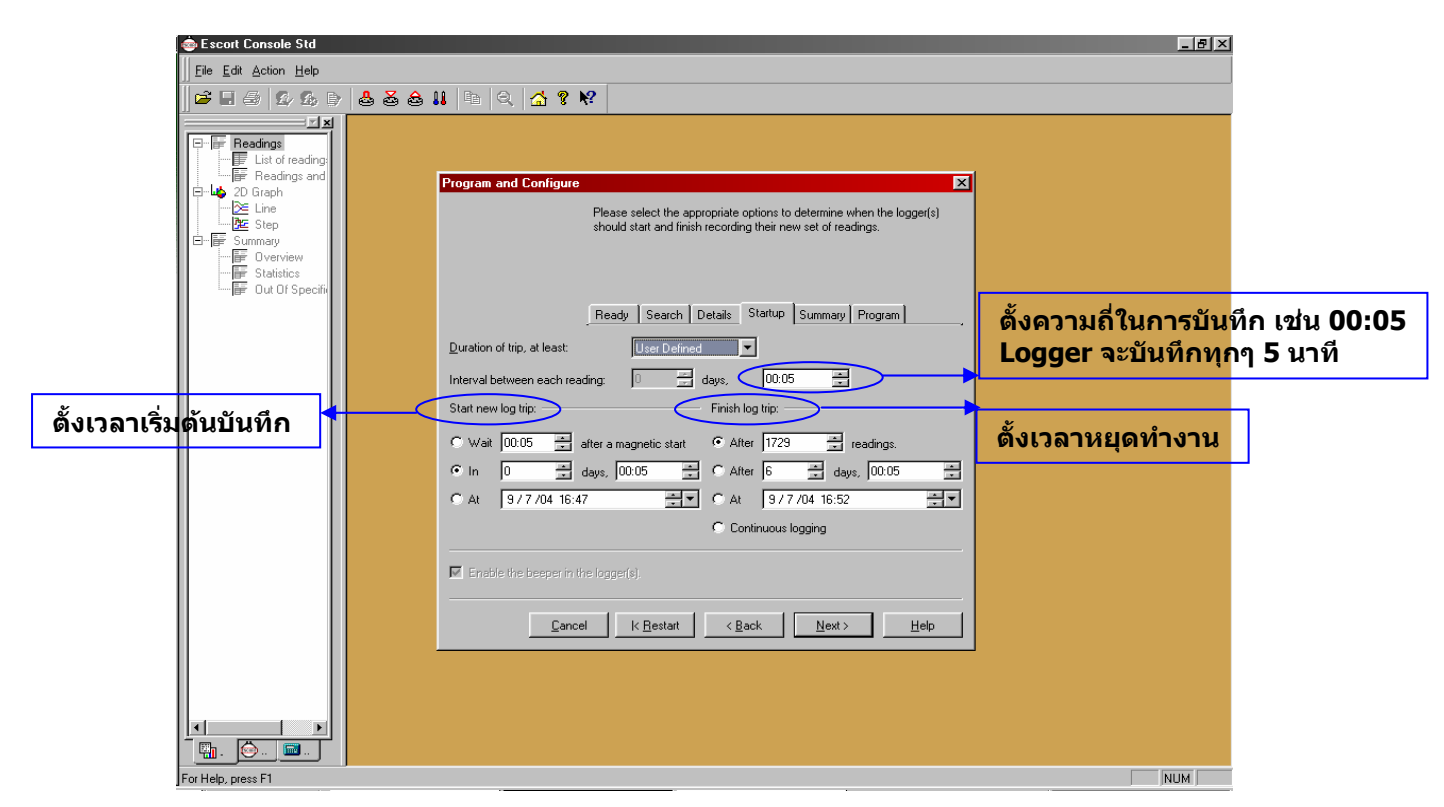

- 10. ตั้งความถี่เวลาที่ต้องการบันทึก
- 11. กดปุ่ม Next

หน้าจอจะปรากฏรายละเอียดต่างๆ ที่เราป้อนไว้ ตรวจสอบอีกครั้ง

| Secont Console Std                                                                                                    |
|----------------------------------------------------------------------------------------------------|
| Elle Edit Action Help                                                                                                    |
| 🖆 🖩 🖉 🕼 🖓 💩 🍰 👪 🖙 🔍 🚮 🕈 🕅                                                                                                    |
|                                                                                                    |
|                                                                                                    |
| List of readings                                                                                                    |
| E-Lie 20 Graph                                                                                                    |
| Classifier Control Control Contro  |
| Herrier Summary     the new program settings uploaded to the logger(s).                                                                                                    |
| - For Statistics                                                                                                    |
|                                                                                                    |
| Ready Search Details Startup Sounday Program                                                                                                    |
| Description Serial Num Product Code Battery Tr                                                                                                    |
| MU3IUI64U MN4IN-0-2 UK 7                                                                                                    |
|                                                                                                    |
|                                                                                                    |
| Name Description Range Specifications                                                                                                    |
| I de la construcción de la construcción de la c |
|                                                                                                    |
|                                                                                                    |
| Logger will start in 5 minutes recording a reading every 5 Minutes, and will finish logging 15/7/04                                                                                                    |
| 16:58:13, when 1729 readings have been taken.                                                                                                    |
| Court L 100mm L During L During L                                                                                                    |
|                                                                                                    |
|                                                                                                    |
|                                                                                                    |
|                                                                                                    |
|                                                                                                    |
| For Help, press F1                                                                                                    |

12. หากตรวจสอบแล้ว OK กดปุ่ม Program

| Escort Console Std                                                                                                    | 💩 Escort Console Std                                                                    |  |
|----------------------------------------------------------------------------------------------------|-----------------------------------------------------------------------------------------|--|
| le <u>E</u> dit <u>A</u> ction <u>H</u> elp                                                                                                    | <u>File Edit Action H</u> elp                                                           |  |
| ≆ II ⊕ 12 £2 10 10 10 10 10 10 10 10 10 10 10 10 10                                                                                                  |                                                                                         |  |
|                                                                                                    | Readings     List of reading:     Freadings and     Carph     Step     Eline     K Step |  |
| Overview     Option and clicking Next, otherwise click Finish     Out Of Specifi     Out Of Specifi     Ready Search Details Startup Summary Program | Overview<br>Statistics<br>Out Of Specifi                                                |  |
| Description Senai Num Product Lode Hesuit<br>M03101640 MN-IN-D-2 Success                                                                             |                                                                                         |  |
| Program and configure additional loggers and/or ChattReaders  100%                                                                                   |                                                                                         |  |
| Cancel K Bestart K Back Einish Help                                                                                                    |                                                                                         |  |
|                                                                                                    | Ten Helo neer Fi                                                                        |  |

13. ให้กดปุ่ม Finish จากนั้นนำ Logger ไปวางจุดที่ต้องการ

เมื่อครบเวลาที่ต้องการนำ Logger มา Download โดยต่อกับ Computer

| Scort Lonsole Std                                                                                                    |                                       |
|----------------------------------------------------------------------------------------------------|---------------------------------------|
| Eile Edit Action Help                                                                                                    |                                       |
| 🚅 🖩 🕼 🖧 🖕 💩 🍰 🏭 🖪 🔍 🚮 🔋 🕅                                                                                                    |                                       |
| Image: Sector and Sector and Sector |                                       |
| For Help, press F1                                                                                                    | NUM                                   |
|                                                                                                    | · · · · · · · · · · · · · · · · · · · |

1. จากนั้นกด Next โปรแกรมจะ Search หา Logger โดยอัตโนมัติ

| Escort Console Std                                                                                                    |
|----------------------------------------------------------------------------------------------------|
| Eile Edit Action Help                                                                                                    |
| 🖆 🖩 🖉 💯 💯 🕆 💩 💩 👪 🗈 🔍 🚮 🕈 🕅                                                                                                    |
| Image: Start Start Start Start       Image: Start Start |
| i For Heip, press Fi                                                                                                    |

2. เมื่อพบแล้วจะปรากฏข้อมูลของ Logger ให้กดปุ่ม Download

| 🐵 Escort Console Std          | <u>_ 5</u>                                                                                                    | × |
|-------------------------------|----------------------------------------------------------------------------------------------------|---|
| <u>File Edit Action H</u> elp |                                                                                                    |   |
|                               | A. 11 Ba (A. ? №                                                                                                    |   |
|                               |                                                                                                    | - |
| E Readings                    |                                                                                                    |   |
| List of reading:              |                                                                                                    |   |
| 2D Graph                      | Download Readings                                                                                                    |   |
| Line                          | The Escort products you have selected are now having their readings                                                                            |   |
| Step<br>□□□=≣ Summary         | downloaded. When all the readings have finished downloading from the<br>Escort products that you want to view, you may click Next when you are |   |
| Overview                      | ready to continue.                                                                                                    |   |
| E Out Of Specifi              |                                                                                                    |   |
|                               | Beardy Search Download Finish                                                                                                    |   |
|                               |                                                                                                    |   |
|                               | Description Serial Num First Reading Result                                                                                                    |   |
|                               | M03101640 3/7704 17:33:00                                                                                                    |   |
|                               |                                                                                                    |   |
|                               |                                                                                                    |   |
|                               |                                                                                                    |   |
|                               |                                                                                                    |   |
|                               |                                                                                                    |   |
|                               |                                                                                                    |   |
|                               |                                                                                                    |   |
|                               | 100% Restart                                                                                                    |   |
|                               |                                                                                                    |   |
|                               | Cancel K Restart K Back Next Help                                                                                                    |   |
|                               |                                                                                                    |   |
|                               |                                                                                                    |   |
|                               |                                                                                                    |   |
|                               |                                                                                                    |   |
|                               |                                                                                                    |   |
|                               |                                                                                                    |   |
| For Help, press F1            | NUM J                                                                                                    |   |

3. กดปุ่ม Next ต่อ

| 🐵 Escort Console Std                                                                                                    |
|----------------------------------------------------------------------------------------------------|
| File Edit Action Help                                                                                                    |
| 🖆 🖩 🗟 🖉 🖧 😫 🖹 🖻 🔍 💁 🛠                                                                                                    |
| Image: Control reading:       Image: Control reading:       Image: Control reading:       Image: Control reading:         Image: Control reading:       Image: Control reading:       Image: Control reading:       Image: Control reading:         Image: Control reading:       Image: Control reading:       Image: Control reading:       Image: Control reading:         Image: Control reading:       Image: Control reading:       Image: Control reading:       Image: Control reading:         Image: Control reading:       Image: Control reading:       Image: Control reading:       Image: Control reading:         Image: Control reading:       Image: Control reading:       Image: Control reading:       Image: Control reading:         Image: Control reading:       Image: Control reading:       Image: Control reading:       Image: Control reading:         Image: Control reading:       Image: Control reading:       Image: Control reading:       Image: Control reading:         Image: Control reading:       Image: Control reading:       Image: Control reading:       Image: Control reading:         Image: Control reading:       Image: Control reading:       Image: Control reading:       Image: Control reading:         Image: Control reading:       Image: Control reading:       Image: Control reading:       Image: Control reading:         Image: Control reading:       Image: Control reading:       Image: Contr |
| For Help, press F1 NUM                                                                                                    |

- 4. ท่านสามารถเลือกเงื่อนไขโดยเลือกข้อที่ต้องการ
- 4.1 Do not upload : กรณีต้องการโปรแกรมเดิมใช้งานต่อถ้าต้องการ Program ใหม่ให้เลือก จะเป็นการ Program ใหม่
- 4.2 Wait
- 4.3 Start in
- 4.4 Start at

จากนั้นกด Finish ข้อมูลที่เก็บบันทึกอยู่จะปรากฏ

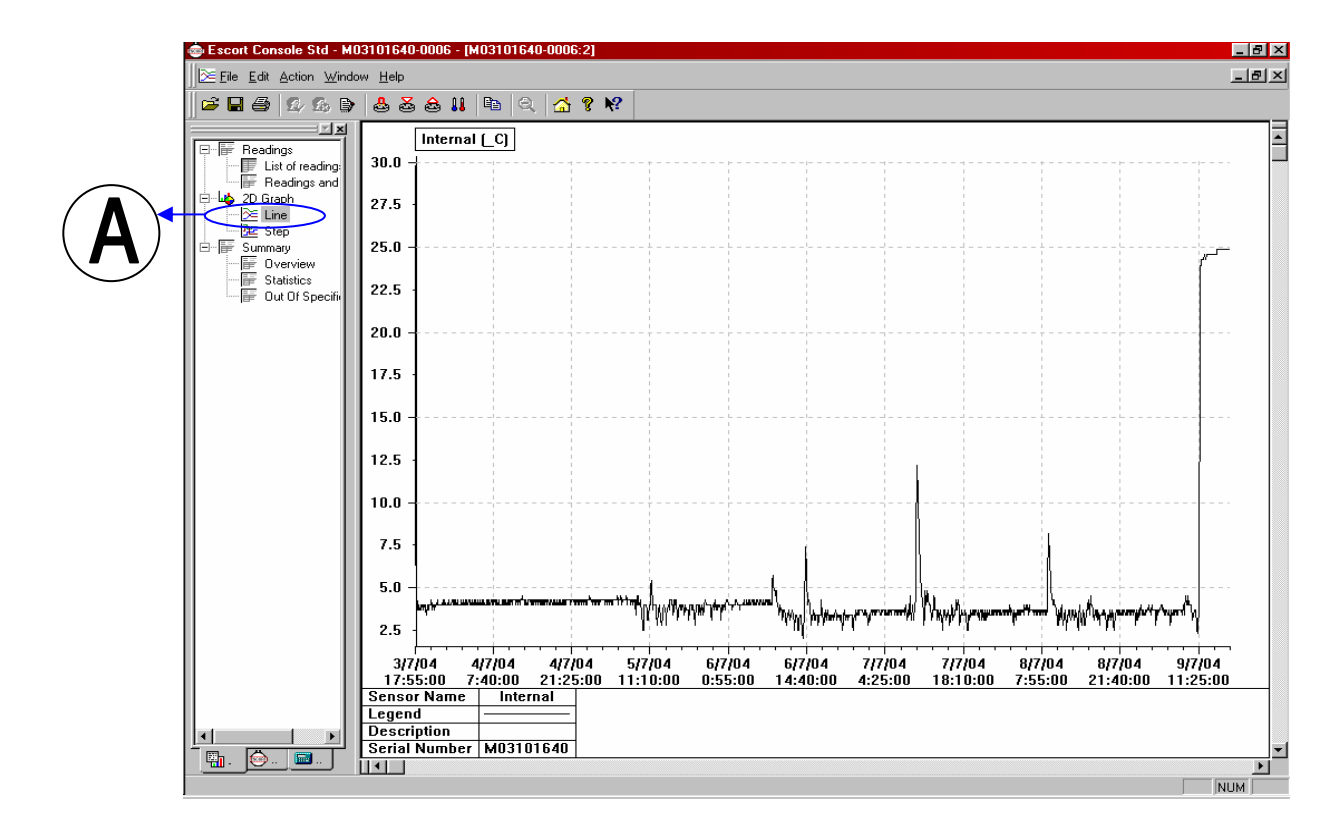

## 5. เลือก À จะได้ข้อมูลในรูปแบบกราฟ

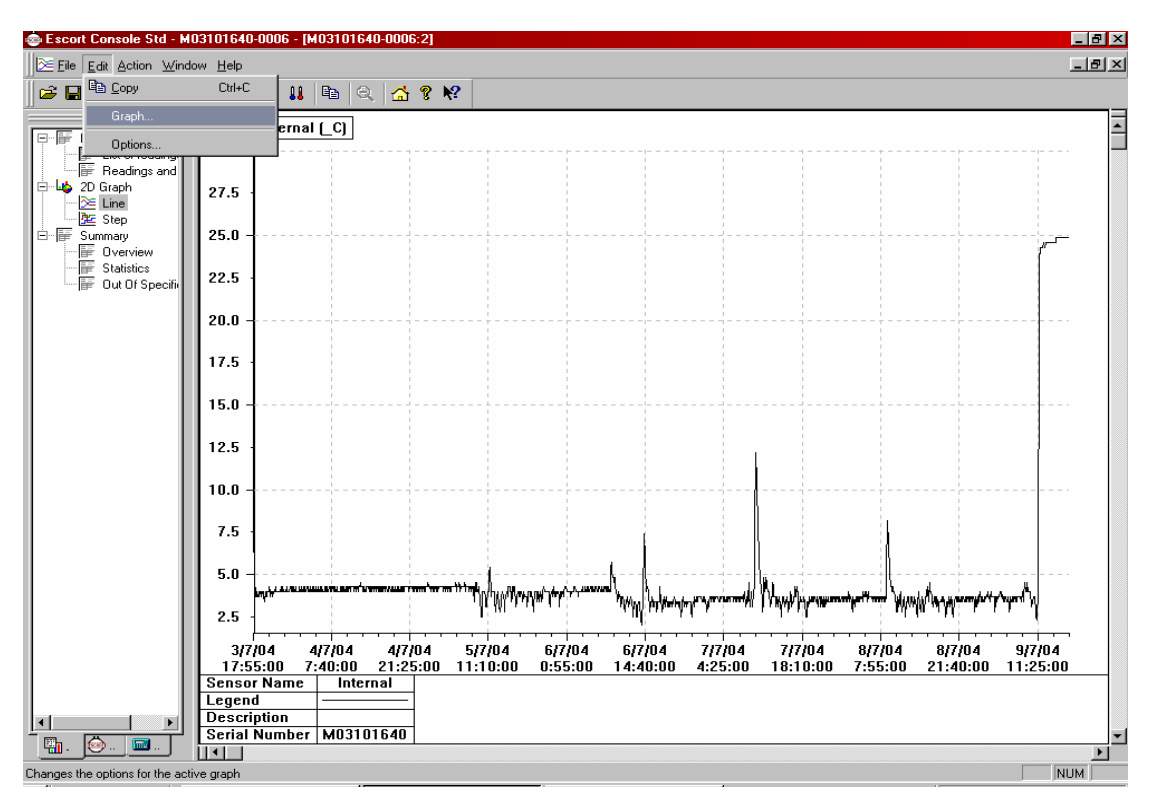

#### 6. หากต้องการปรับเปลี่ยน กราฟ ให้กดปุ่ม Edit / Graph

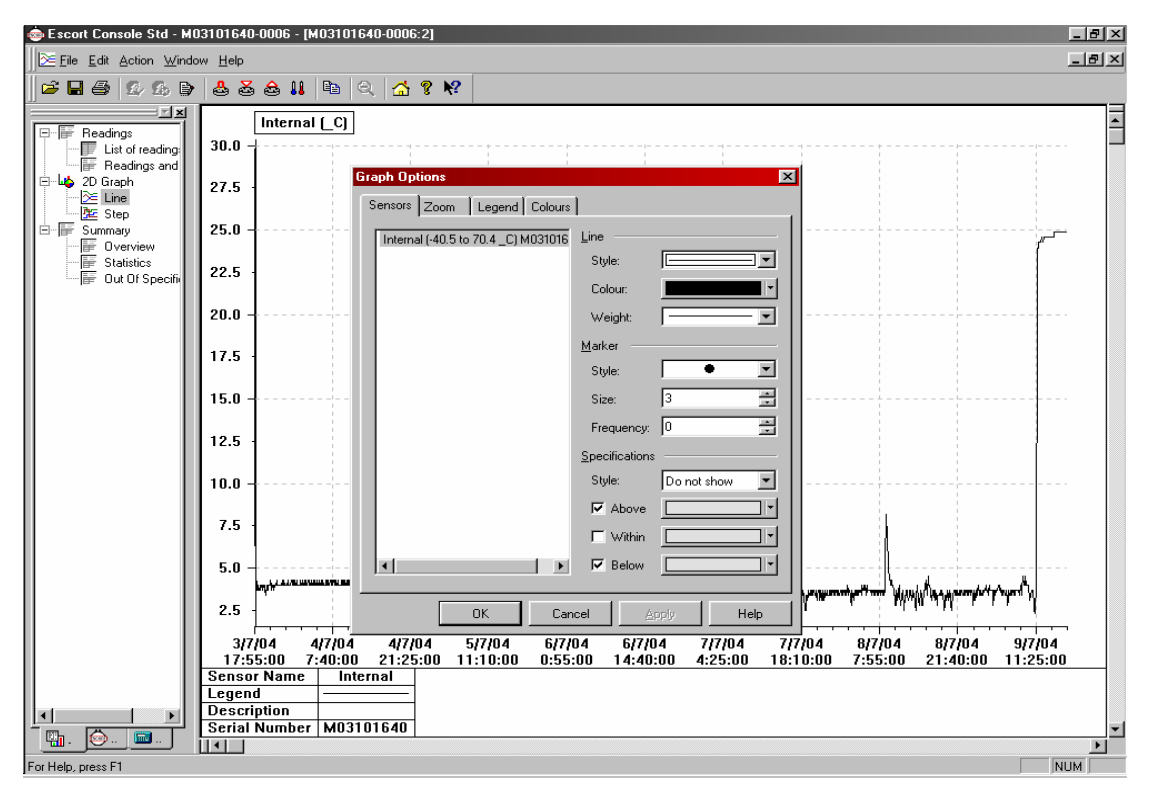

จะสามารถเลือกสีกราฟตามต้องการ

| Escort Console Std - M03101640-0006 - [M03101640-0006:2]                                                 | ×   |
|----------------------------------------------------------------------------------------------------|-----|
| ∑Ele Edit Action Window Help                                                                             | ١×١ |
| ≠ <b>8</b> # # 12 fb <b>0 8</b> 8 6 11 <b>1</b> 0 <b>2 13 11</b>                                         |     |
|                                                                                                    |     |
| T = FF Headings 30.0                                                                                     |     |
| Graph Options X                                                                                          |     |
| 22 Step Sensors Zoom Legend Colours                                                                      |     |
| F Summary 25.0 - Y axis to reference Internal (_C)                                                       |     |
| Image: Statistics     22.5       Image: Duct Of Specific     22.5                                        |     |
| 20.0                                                                                                    |     |
| 17.5 -                                                                                                   |     |
| 15.0                                                                                                    |     |
| 12.5 -                                                                                                   |     |
| 10.0 1.5                                                                                                 |     |
| 7.5 · 3/7/0417:55:00 · v bo 9/7/0416:50:00 · · ·                                                         |     |
| 5.0 The valid range of values for the x-axis are between 3/7/04 17:55:00 and 9/7/04 16:50:00, inclusive. |     |
| 2.5 OK Cancel Apply Help                                                                                 |     |
| 3/7/04 4/7/04 4/7/04 5/7/04 6/7/04 6/7/04 7/7/04 7/7/04 8/7/04 8/7/04 9/7/04                             |     |
| 17:55:00 7:40:00 21:25:00 11:10:00 0:55:00 14:40:00 4:25:00 18:10:00 7:55:00 21:40:00 11:25:00           | -   |
| Legend — Internat                                                                                        |     |
| Description                                                                                              |     |
| Berial Number   M03101640                                                                                |     |
|                                                                                                    | -   |

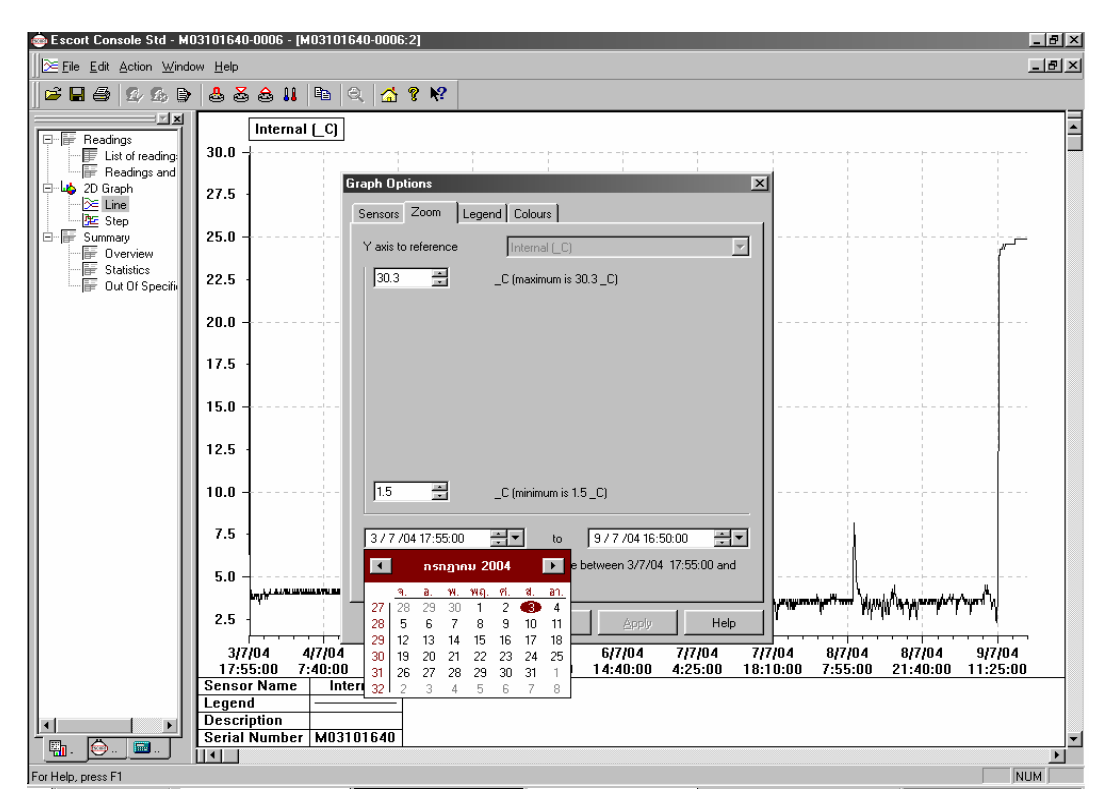

## ปรับแต่ง Graph ตามต้องการ : Zoom เลือกวันที่และเวลาที่ต้องการได้

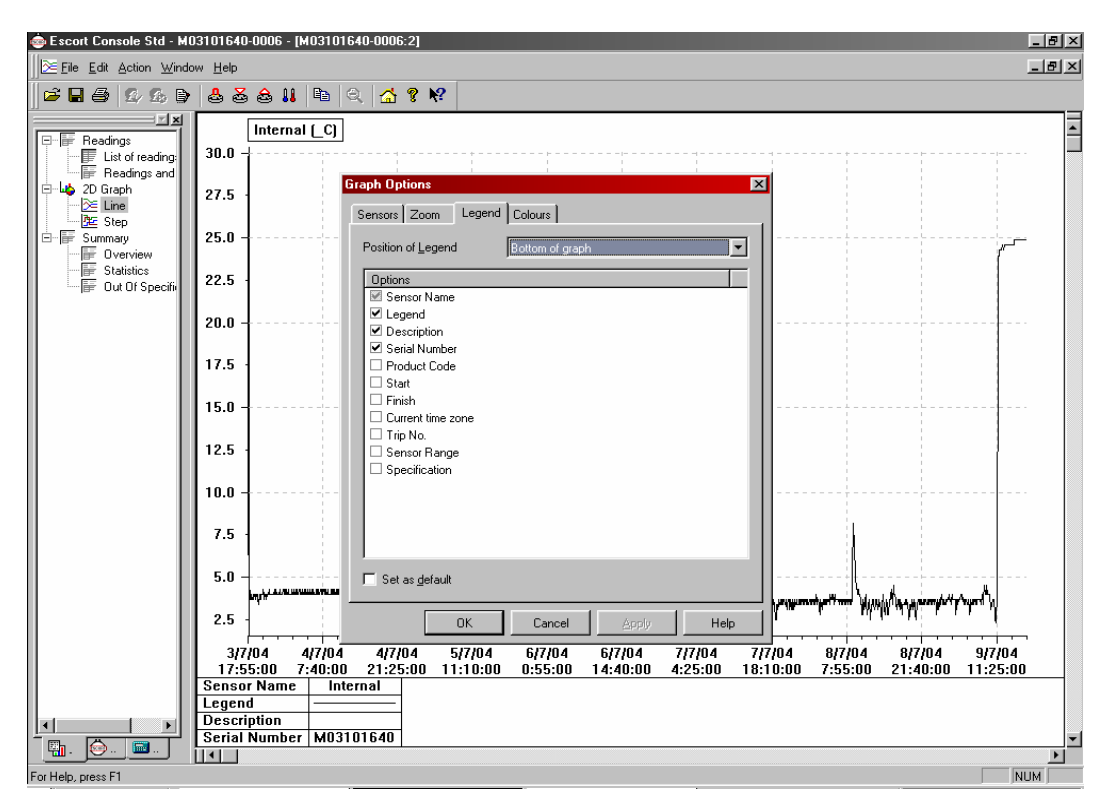

้เลือกการแสดงรายละเอียดโดย ✔ หน้าหัวข้อที่ต้องการให้ปรากฏในกราฟ

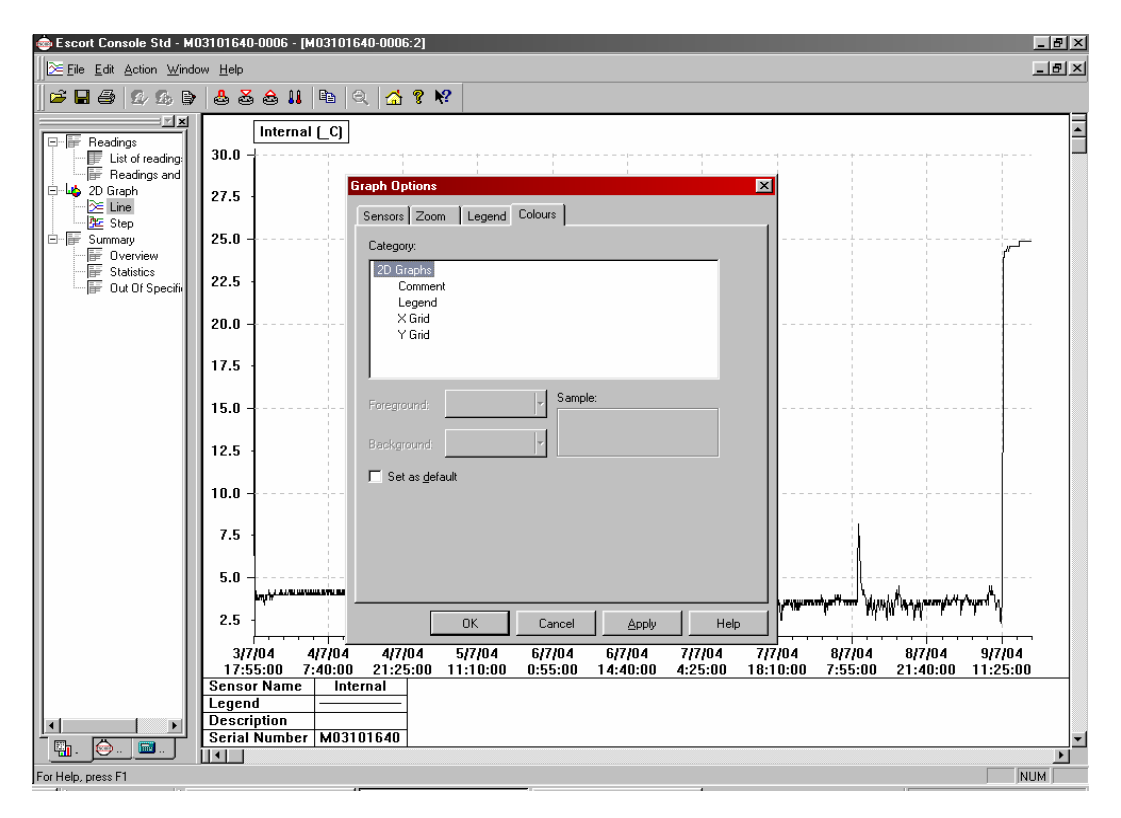

### สามารถเปลี่ยนสีสเกลได้

| 🐵 Escort Console Std - M | 403101640 | D-0006 - [M     | 03101640-0 | 0006:3]  |          |         |
|--------------------------|-----------|-----------------|------------|----------|----------|---------|
|                          |           |                 |            |          |          | <u></u> |
| ≥ <b>-</b>               | > 🕹 🕹     | 5 💩 👪           |            | 🚮 የ 🎀    |          |         |
|                          | Index     | Elapsed<br>Time | Date       | Time     | Internal |         |
| List of reading:         |           |                 | 01710.4    | 17 55 00 |          |         |
| Readings and             |           | U<br>7          | 3(7/04     | 17:55:00 | 29.8     |         |
| ⊡io 20 Graph             | 2         | 3<br>10         | 3/7/04     | 10:00:00 | 14.5     |         |
| 🚈 Step                   | 4         | 10              | 3/7/04     | 18-10-00 | 7.4      |         |
| Summary                  | 5         | 20              | 3/7/04     | 18.15.00 | 4.5      |         |
| Statistics               | 6         | 25              | 3/7/04     | 18:20:00 | 4.0      |         |
| ⊡∥≣≓ Out Of Specifi      | 7         | 30              | 3/7/04     | 18:25:00 | 3.7      |         |
|                          | 8         | 35              | 3/7/04     | 18:30:00 | 4.0      |         |
|                          | 9         | 40              | 3/7/04     | 18:35:00 | 4.0      |         |
|                          | 10        | 45              | 3/7/04     | 18:40:00 | 3.7      |         |
|                          | 11        | 50              | 3/7/04     | 18:45:00 | 3.7      |         |
|                          | 12        | 55              | 3/7/04     | 18:50:00 | 3.7      |         |
|                          | 13        | 60              | 3/7/04     | 18:55:00 | 4.0      |         |
|                          | 14        | 65              | 3/7/04     | 19:00:00 | 4.0      |         |
|                          | 15        | 70              | 3/7/04     | 19:05:00 | 3.7      |         |
|                          | 16        | 75              | 3/7/04     | 19:10:00 | 4.0      |         |
|                          | 17        | 80              | 3/7/04     | 19:15:00 | 4.0      |         |
|                          | 18        | 85              | 3/7/04     | 19:20:00 | 4.0      |         |
|                          | 19        | 90              | 3/7/04     | 19:25:00 | 3.7      |         |
|                          | 20        | 95              | 3/7/04     | 19:30:00 | 4.0      |         |
|                          | 21        | 100             | 3/7/04     | 19:35:00 | 4.0      |         |
|                          | 22        | 105             | 3/7/04     | 19:40:00 | 4.0      |         |
|                          | 23        | 110             | 3/7/04     | 19:45:00 | 4.0      |         |
|                          | 24        | 115             | 3/7/04     | 19:50:00 | 3.7      |         |
|                          | 25        | 120             | 3/7/04     | 19:55:00 | 3.4      |         |
|                          | 26        | 125             | 3///04     | 20:00:00 | 3.7      | •       |
|                          |           | . 130           |            | ·        |          |         |
| For Help, press F1       |           |                 |            |          |          | NUM     |

| 💩 Escott Console Std - M03101640-0006 - [M03101640-0006:4] 📃 🗗 🗙 |                    |                 |         |          |                                     |   |
|------------------------------------------------------------------|--------------------|-----------------|---------|----------|-------------------------------------|---|
| TE Bie Edit Action Window Help                                   |                    |                 |         |          |                                     |   |
|                                                                  |                    |                 |         |          |                                     |   |
|                                                                  | Index              | Elapsed<br>Time | Date    | Time     | Internal<br>[_C]                    | 4 |
| List of reading:                                                 | Serial Number      |                 |         |          | M03101640                           |   |
| 🖃 🛶 2D Graph                                                     | H/w ∨ersion        |                 |         |          | 5.2a                                |   |
| - <u>≥</u> E Line                                                | Trip No.           |                 |         |          | 6                                   |   |
| ⊡-≣ Summary                                                      | Description        |                 |         |          |                                     |   |
| Overview                                                         | Battery            |                 |         |          | ок                                  |   |
| E Out Of Specific                                                | Original time zone |                 |         |          | (GMT+07:00)                         |   |
|                                                                  | Current time zone  |                 |         |          | (GMT+07:00) Bangkok, Hanoi, Jakarta |   |
|                                                                  | Start              |                 |         |          | 3/7/04 17:55:00                     |   |
|                                                                  | Finish             |                 |         |          | 9/7/04 16:50:00                     |   |
|                                                                  | Sampling           |                 |         |          | 5 Minutes                           |   |
|                                                                  | Readings           |                 |         |          | 1716 (8575 Minutes)                 |   |
|                                                                  | Active             |                 |         |          | -40.5 to 70.4 _C                    |   |
|                                                                  | Specification      |                 |         |          | 2.0 to 8.0 _C                       |   |
|                                                                  | Average            |                 |         |          | 4.6                                 |   |
|                                                                  | Highest            |                 |         |          | 29.8                                |   |
|                                                                  | Lowest             |                 |         |          | 2.0                                 |   |
|                                                                  | 1                  | 0               | 3/7/04  | 17:55:00 | 29.8                                |   |
|                                                                  | 2                  | 5               | 3/7/04  | 18:00:00 | 14.5                                |   |
|                                                                  | 3                  | 10              | 3/7/04  | 18:05:00 | 7.4                                 |   |
|                                                                  | 4                  | 15              | 3/7/04  | 18:10:00 | 5.1                                 |   |
|                                                                  | 5                  | 20              | 3/7/04  | 18:15:00 | 4.5                                 |   |
|                                                                  | 6                  | 25              | 3/7/04  | 18:20:00 | 4.0                                 |   |
|                                                                  | 7                  | 30              | 3/7/04  | 18:25:00 | 3.7                                 |   |
|                                                                  | 8                  | 35              | 3/7/04  | 18:30:00 | 4.0                                 |   |
|                                                                  | 9                  | 40              | 3/7/04  | 18:35:00 | 4.0                                 |   |
|                                                                  | 10                 | 45              | 3/7/04  | 18:40:00 | 3.7                                 |   |
| - 🖫 . 🙆                                                          | ।<br>  र           | - EU            | 21710 4 | 10.40.00 | 27                                  |   |
| For Help, press F1                                               |                    |                 |         |          |                                     |   |